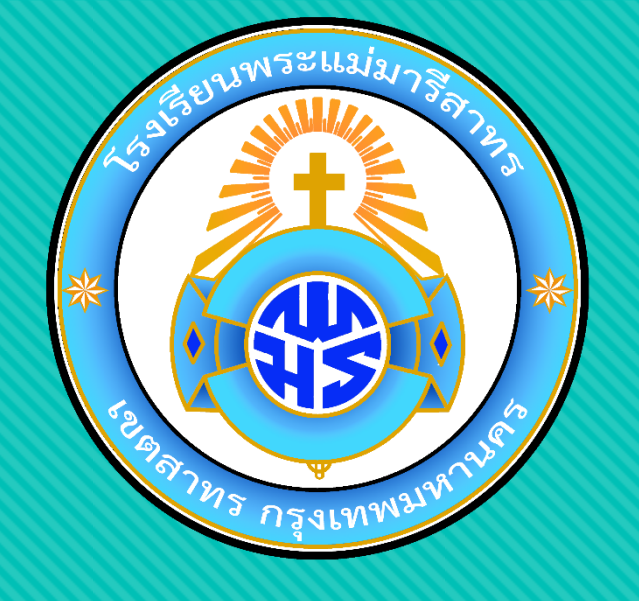

# วิธีเข้า Google Classroom สำหรับนักเรียนในการเรียน Online

ผ่านทาง SmartPhone

ฝ่ายวิชาการ โรงเรียนพระแม่มารีสาทร

### Android

เข้า Play Store ในอุปกรณ์ ค้นหาและติดตั้งแอป

Google Classroom

ແລະ

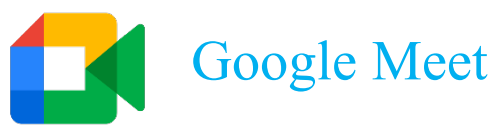

### IOS

เข้า App Store ในอุปกรณ์ ค้นหาและติดตั้งแอป

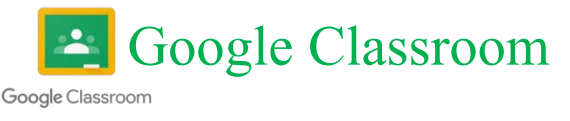

ແລະ

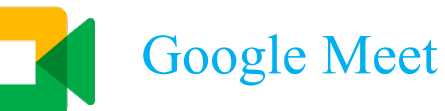

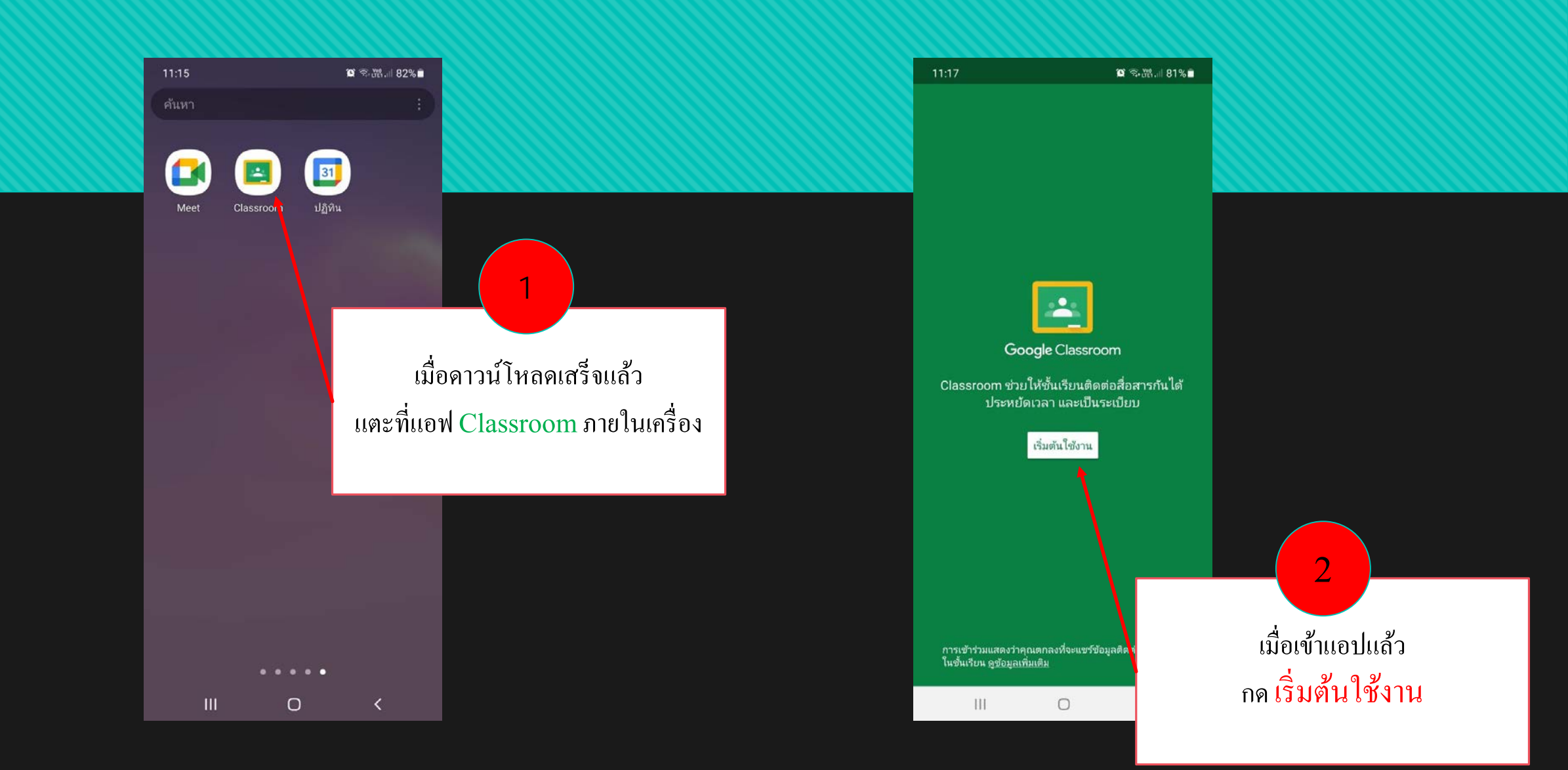

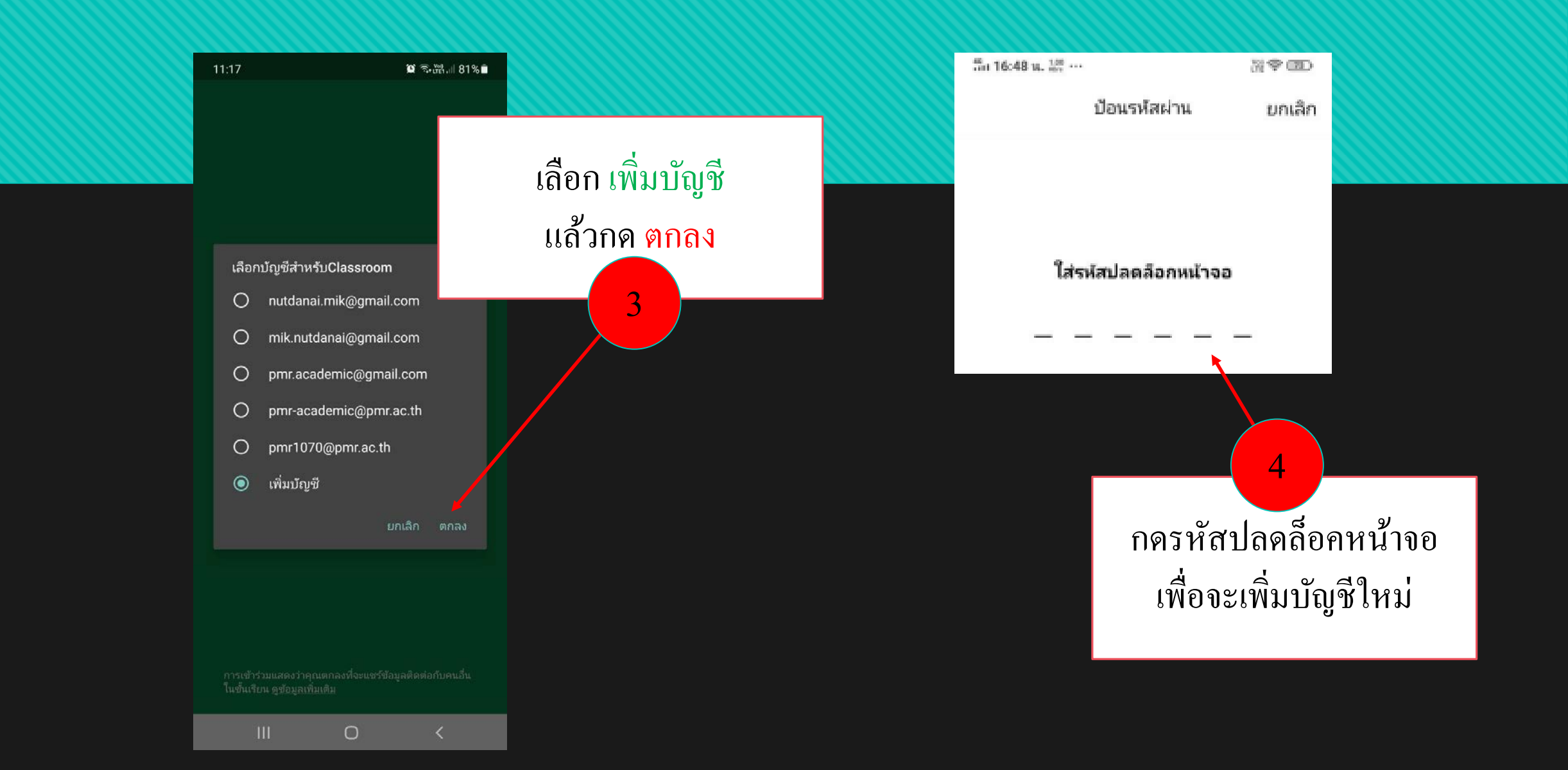

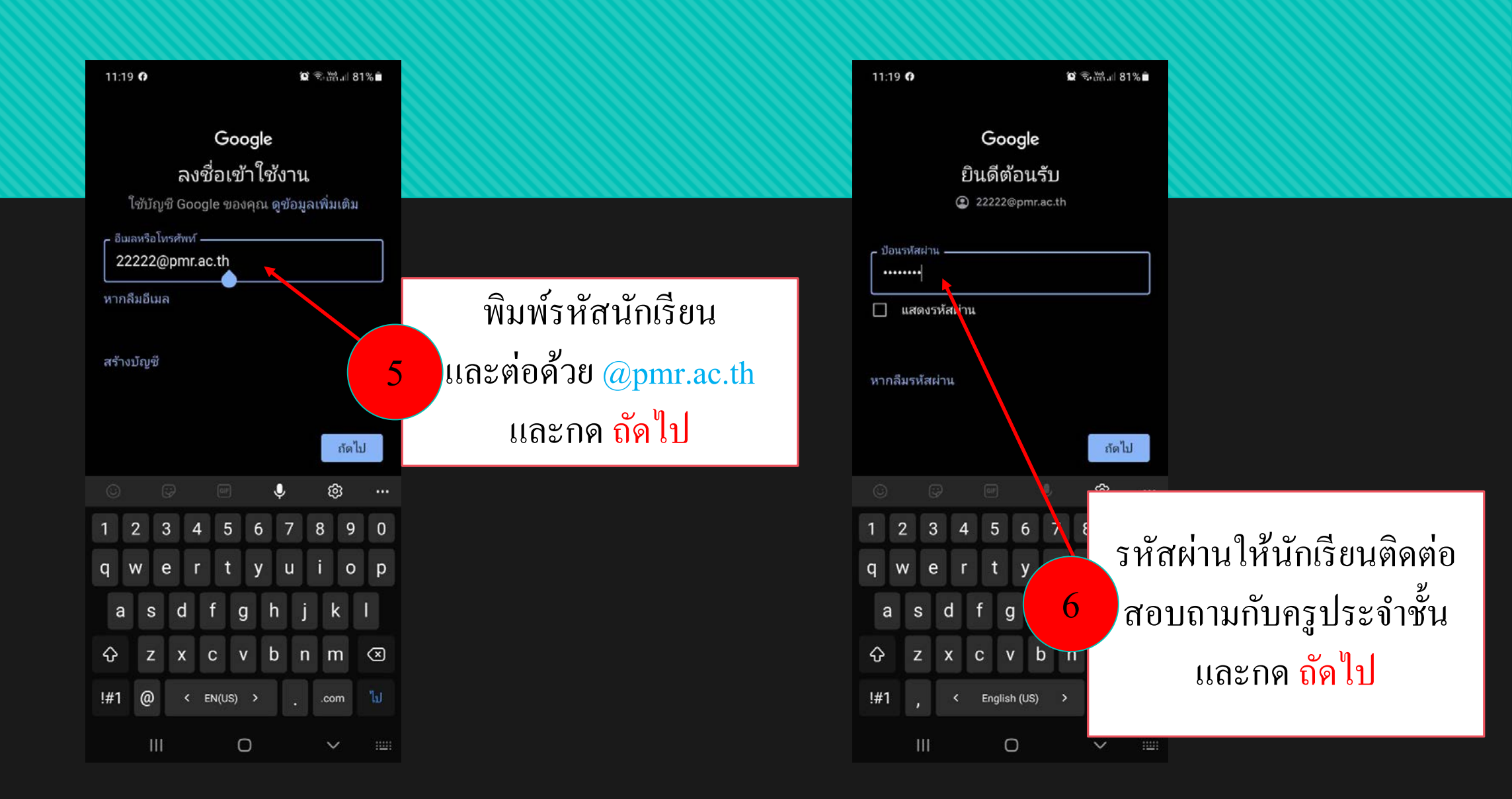

#### ≌ അ⊯แ 81%∎ Google ยินดีต้อนรับ

#### ยินดีต้อนร้บสู่บัญชีใหม่ของคุณ

11:20

ยินดีต้อนรับสู่บัญชีไหม่ (22222@pmr.ac.th) บัญชี ของคุณใช้งานกับ**บริการของ Google** (https:// support.google.com/a/answer/181865) ได้หลาย อย่าง แต่ผู้ดูแลระบบ pmr.ac.th เป็นผู้กำหนดว่าคุณจะ ใช้บัญชีนี้เข้าถึงบริการไดได้บ้าง ดูเคล็ดลับเกี่ยวกับ การใช้บัญชีไหม่ได้ที**่ศูนย์ช่วยเหลือ**ของ Google (https://support.google.com/a? p=google\_workspace\_training)

เมื่อคุณใช้บริการของ Google ผู้ดูแลระบบโดเมนจะมี สิทธิ์เข้าถึงข้อมูลบัญชี 22222@pmr.ac.th รวมถึง ข้อมูลที่คุณเก็บไว้กับบัญชีนี้ในบริการของ Google คุณดูข้อมูลเพิ่มเติมได้ที่นี่ (https:// support.google.com/accounts/answer/181692) หรืออ่านนโยบายความเป็นส่วนตัวขององค์กร (หากมี) คุณเลือกที่จะมีบัญชีส่วนตัวแยกต่างหากเพื่อใช้บริการ ของ Google รวมถึงอีเมลได้ หากมีบัญชี Google หลายบัญชี คุณ**จัดการว่าจะใช้บัญชีใตกับบริการ ของ Google และสลับใช้บัญชีต่างๆ** (https:// www.google.com/safetycenter/everyone/start/ accounts/) ได้ทุกเมื่อที่ต้องการ ชื่อผู้ใช้และรูป โปรไฟล์จะช่วยบอกให้ทราบว่าคุณกำลังใช้บัญชีที่ ต้องการอยู่

หากองค์กรให้สิทธิ์คุณในการเข้าถึง**บริการหลัก**ของ

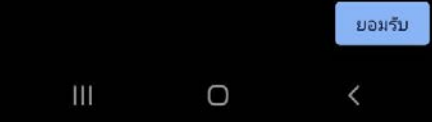

11:20 😧 🕤 🎬 🖉 81% 💼 Google ยินดีต้อนรับ 22222@pmr.ac.th เราเผยแพร่ข้อกำหนดในการให้บริการของ Google เพื่อให้คุณทราบสิ่งที่จะได้รับเมื่อใช้บริการของเรา การ คลิก "ฉันยอมรับ" จะถือว่าคุณยอมรับข้อกำหนดเหล่านี้ คุณยังยอมรับ ข้อกำหนดในการให้บริการของ Google Play เพื่อให้ ค้นพบและจัดการแอปต่างๆ ได้ด้วย และโปรดทราบว่านโยบายความเป็นส่วนตัวของ Google อธิบายวิธีที่ Google จัดการข้อมูลที่สร้างขึ้น ระหว่างที่คุณใช้บริการของ Google คุณไปที่บัญชี กด ยอมรับ ข้อตกลง Google (account.google.com) เพื่อตรวจสอบความ เป็นส่วนตัวหรือปรับการควบคุมความเป็นส่วนตัวได้ เสมอ การเข้าใช้บัญชีใหม่ ฉ้นยอมรับ

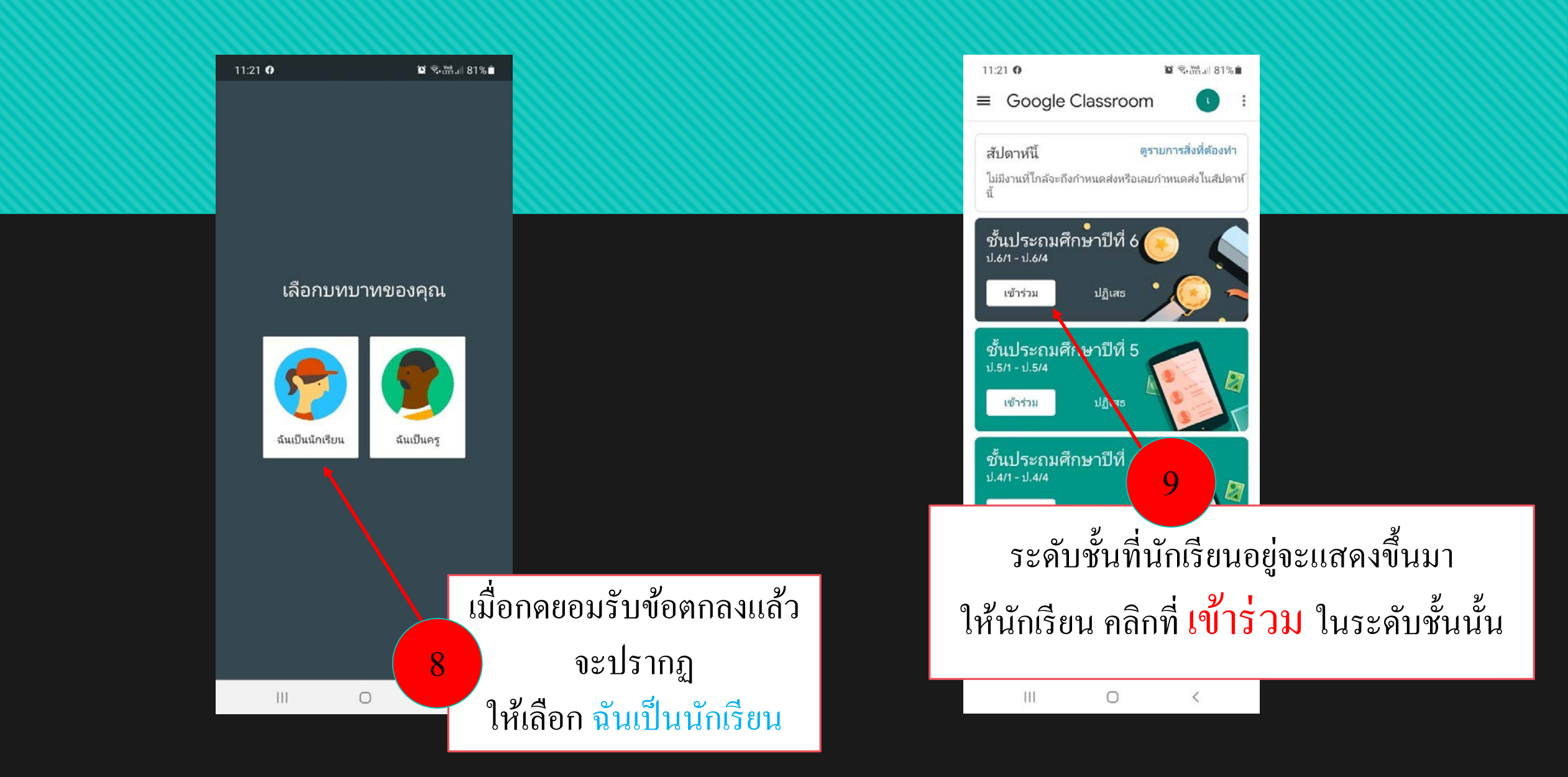

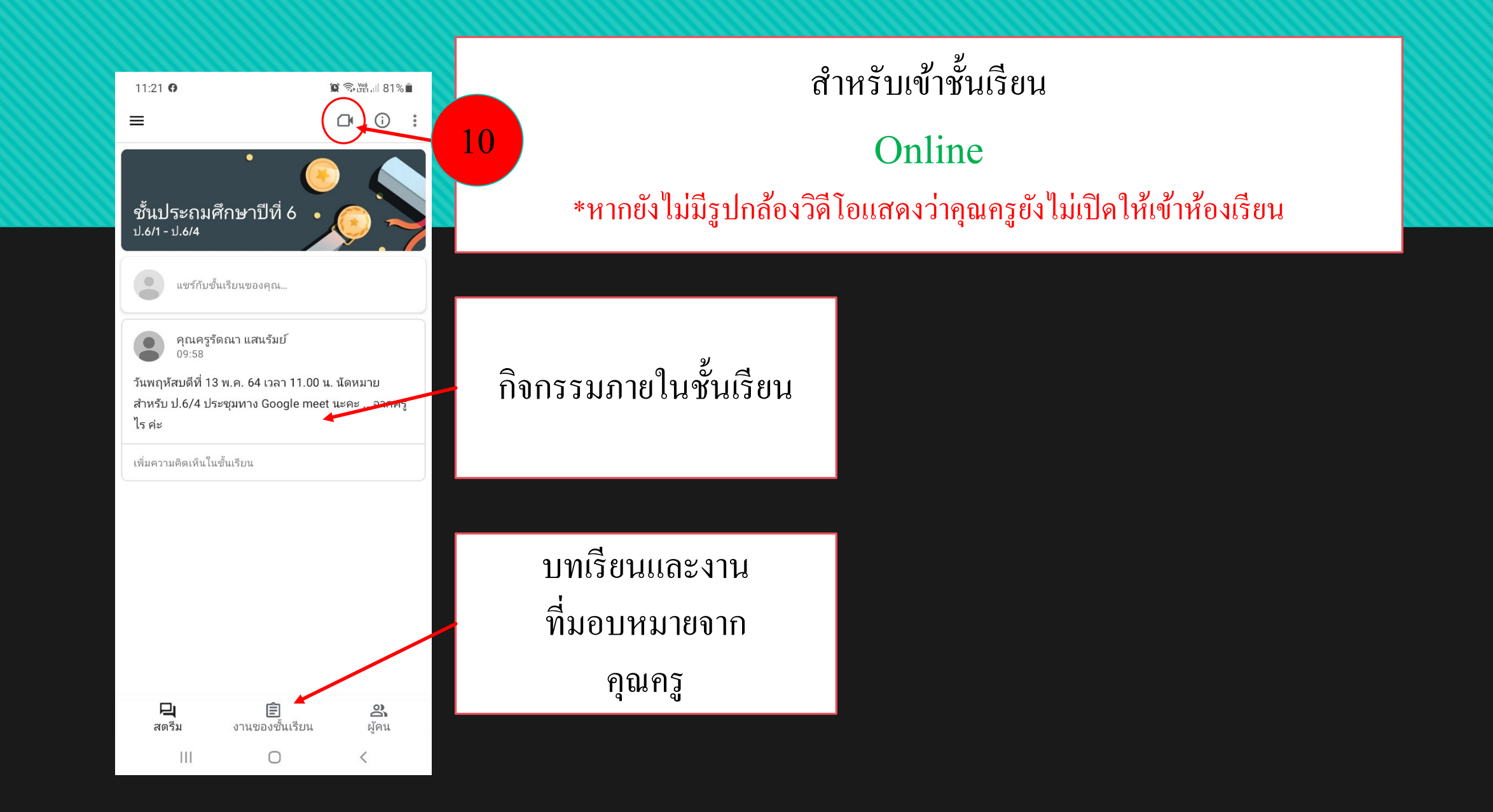

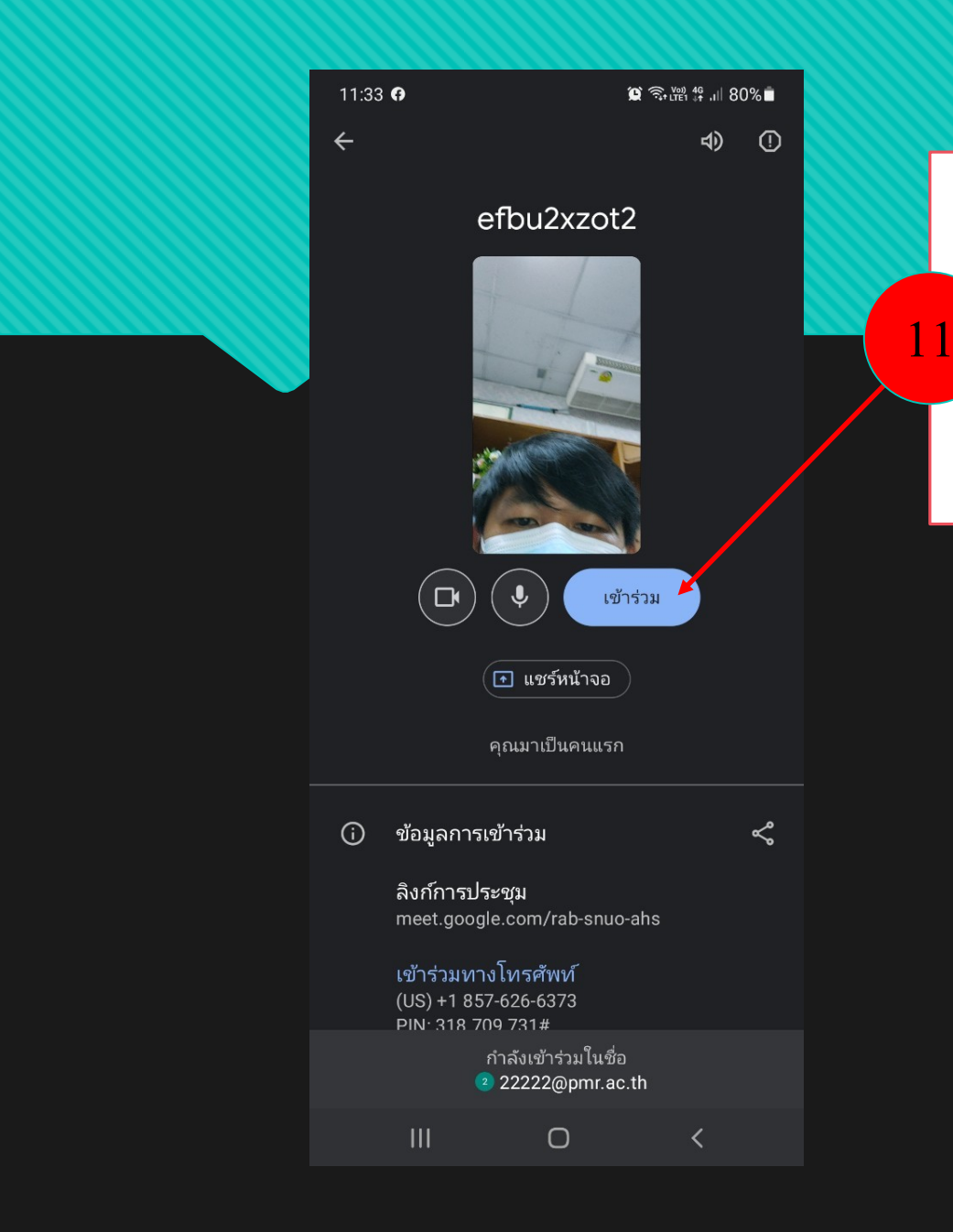

เมื่อนักเรียนกดที่รูปกล้องวิดีโอแล้ว จะปรากฏหน้าต่าง Meet ให้นักเรียนกด เข้าร่วม เพื่อเข้าเรียน Online กคออกจากห้องเรียนเมื่อหมดเวลา

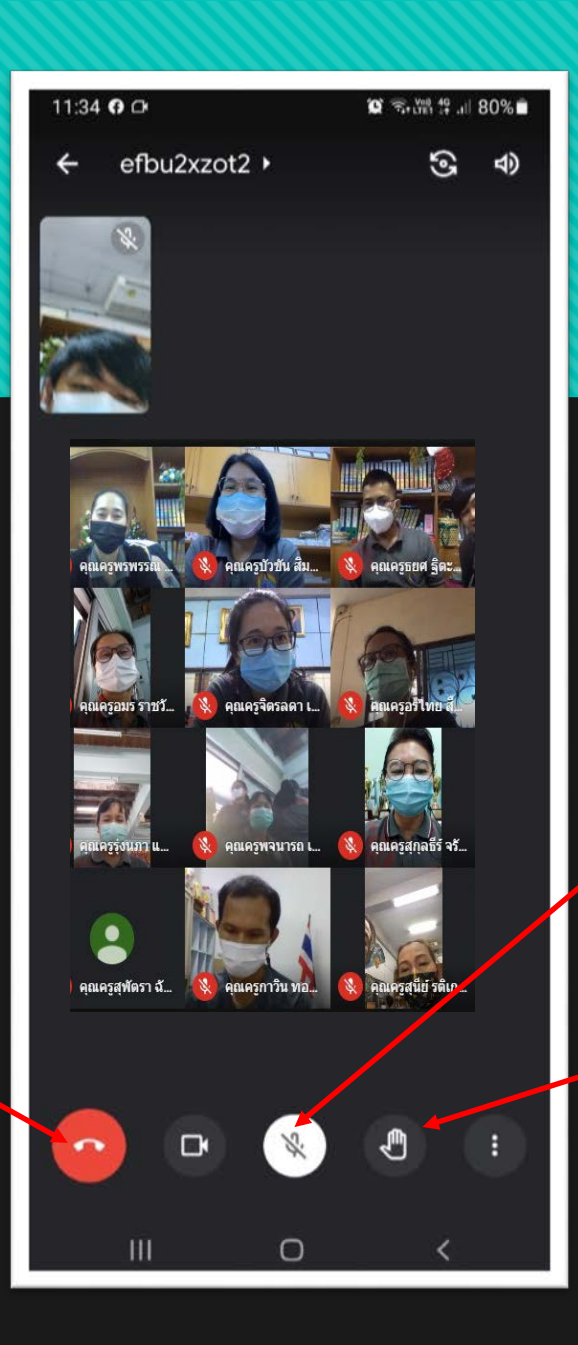

### ปิดเสียงระหว่างคุณครูสอน

## กดยกมือเมื่อต้องการถาม